# **AMPAREX** installieren | Windows

### Übersicht

AMPAREX wird mit einem klassischen Installationsprogramm installiert: AMPAREX Installer (Downloads).

- 1. Der AMPAREX Installer bringt eine eigene Java Installation mit und legt diese im AMPAREX-Verzeichnis ab.
- 2. Java wird automatisch durch den Installer aktualisiert. Dies erfolgt automatisch, ohne Ihr Zutun. Manuelle Java Updates vom Anwender entfallen.
- 3. Die AMPAREX-Verknüpfung wird nicht mehr bei jedem AMPAREX Start aktualisiert, sondern bleibt da, wo diese auf dem Desktop hingeschoben wird.
- 4. Es wird kein installiertes Java mehr auf Ihrem PC benötigt. Sie können nach der Installation alle Java-Versionen von Ihrem PC entfernen, sofern andere Programme kein Java benötigen.

## AMPAREX 'neu' installieren ...

| Wichtig<br>Den Namen Ihres Servers erhalten Sie, inkl. Ihrer Lizenz, von AMPAREX per Telefon bzw. per E-Mail mitgeteilt. |                                                                                                    |
|----------------------------------------------------------------------------------------------------|----------------------------------------------------------------------------------------------------|
|                                                                                                    | Beschreibung                                                                                                    |
| Sprachauswahl — 🗆 🗙                                                                                                    | (1) Laden Sie sich den AMPAREX-Installer entsprechend ihrem<br>Betriebssystem auf ihren Computer AMPAREX Installer<br>(Downloads).                                                                                                    |
| Bitte wählen Sie die Sprache für die Installation                                                                        | (2) Starten Sie die heruntergeladene Datei. Im ersten Schritt<br>geben Sie die Sprache für die Installation ein (Standard 'German<br>- Deutsch'), bestätigen die Eingabe per [OK] und bestätigen den<br>nächsten Dialog mit [Weiter].         |
| German - Deutsch                                                                                                    |                                                                                                    |
| OK Abbrechen                                                                                                    |                                                                                                    |
| Servername - X                                                                                                    | (3) Tragen Sie auf der nächsten Dialogseite ihren Servernamen<br>in das Feld ein z. B. germany99 - Ihr Servername wird Ihnen per<br>E-Mail mitgeteilt bzw. erhalten Sie über den AMPAREX Support.<br>Die Eingabe bestätigen Sie per [Weiter]. |
| Ihr Servername:                                                                                                    |                                                                                                    |
|                                                                                                    |                                                                                                    |
|                                                                                                    |                                                                                                    |
|                                                                                                    |                                                                                                    |
| InstallBuilder  Keiter > Abbrechen                                                                                       |                                                                                                    |

# **AMPAREX** installieren | Windows

| Installiere       ×         Bitte warten Sie, während das Setup AMPAREX auf Ihrem Computer installiert. | <ul> <li>(4) Bestätigen Sie erneut den nächsten Dialog und der Installer<br/>beginnt AMPAREX zu installieren. Abschließend bestätigen Sie<br/>die Installation mit [Beenden].</li> <li>(5) Der Installer legt nun eine Verknüpfung (Symbol) auf Ihrem<br/>Desktop ab, über das Sie AMPAREX zukünftig mit einem<br/>Doppelklick starten können.</li> </ul> |
|----------------------------------------------------------------------------------------------------|----------------------------------------------------------------------------------------------------|
| Installiere<br>Entpacken der komprim[]ta\AMPAREX\axstarter\a\java\lib\ext\jfxrt.jar                     |                                                                                                    |

### Weitere Hinweise ...

- Aufgabe des AMPAREX Installers | Installation AX Starter
   Fortschrittsanzeige | AX Starter
- Unterschiedliche Server | Installation AX Starter
- AMPAREX Deinstallieren | Installation AX Starter
- AMPAREX startet nicht | AX Starter